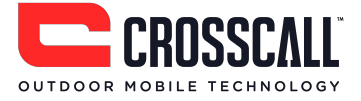

# **GSM-Mobiltelefon**

# Bedienungsanleitung

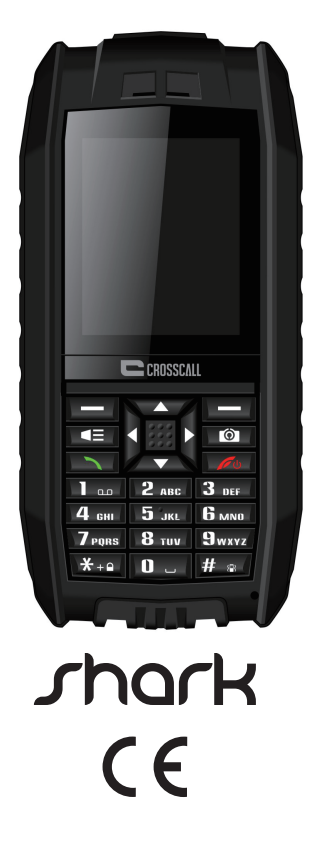

Bitte lesen Sie die nachfolgenden Hinweise und bewahren Sie die Bedienungsanleitung auf.

Sehr geehrte Kundin, sehr geehrter Kunde,

vielen Dank für den Kauf dieses GSM-Mobiltelefons von Crosscall. Hier eine kurze Vorstellung der wichtigsten Funktionen:

- Dieses Telefon ist staub- und wasserdicht IP68 und mit einem Antischocksystem ausgerüstet, was es zu einem idealen Begleiter bei Outdoor-Aktivitäten macht.
- Dual-SIM-Funktion: ein einziges Telefon für Arbeit und Privatleben
- Bluetoothfähig, zum drahtlose Telefonieren
- Kamera, die Ihre schönsten Erlebnisse festhält
- LED-Taschenlampe
- UKW-Radio

Bitte lesen Sie die Anweisungen in dieser Bedienungsanleitung aufmerksam durch.

# Inhalt

| Wichtige Sicherheitsinformationen 4                  |
|------------------------------------------------------|
| Lernen Sie Ihr Telefon kennen                        |
| Produktvorstellung                                   |
| Tastenfunktionen                                     |
| Erste Schritte 11                                    |
| Platzieren und Entfernen der Akkuabdeckung $11$      |
| Einsetzen der SIM-Karte11                            |
| Einsetzen einer Micro-SD-Karte12                     |
| Einsetzen des Akkus13                                |
| Aufladen des Akkus 13                                |
| Ein-/Ausschalten des Telefons14                      |
| WAP and MMS users : Operator selection for first use |
| Sicherheitscodes                                     |
| Grundfunktionen                                      |
| Verwenden von Direkttasten16                         |
| Tätigen und Entgegennehmen eines Anrufs16            |
| Ändern des Klingeltons16                             |
| Anschließen an einen PC über USB17                   |
| Tastensperre17                                       |
| Eingabemethoden                                      |
| IMEI-Code anzeigen                                   |
| Hauptmenü                                            |
| Adressbuch                                           |
| Mitteilungen 20                                      |
| Anrufe                                               |
| Einstellungen                                        |
| Multimedia 29                                        |
| Dateimanager                                         |
| Organizer                                            |
| Profile                                              |
| Spiele                                               |
| Tools                                                |
| Bluetooth                                            |
| Dienste (WAP-Internetzugang)                         |
| Fehlersuche und -behebung 35                         |

# Wichtige Sicherheitsinformationen

#### Allgemeine Hinweise

Lassen Sie sich von dem Gerät während des Fahrens nicht ablenken und achten Sie stets auf den Straßenverkehr.

- Betreiben Sie das Fahrzeug immer auf sichere Art und Weise.
- Sehen Sie während der Fahrt so kurz wie möglich auf den Handy-Bildschirm. Verwenden Sie Sprachansagen, wenn diese Funktion verfügbar ist.
- Senden Sie keine SMS-Nachrichten, tätigen oder beantworten Sie keine Telefonanrufe, nehmen Sie keine Einstellungsänderungen vor und verwenden Sie keine Funktionen, die während des Fahrens für längere Zeit Ihre Aufmerksamkeit erfordern.
- Fahren Sie auf sichere und legale Weise an den Straßenrand, um solche Vorgänge auszuführen.
- Überprüfen und befolgen Sie die örtlichen Gesetze in Bezug auf die Gerätenutzung.
- Schalten Sie für eine optimale Geräteleistung das Mobiltelefon von Zeit zu Zeit aus und entnehmen Sie den Akku.
- Halten Sie Ihr Mobiltelefon fern von Magneten oder Magnetfeldern.
- Das externe Kabel des Ladegerätes kann nicht ersetzt werden. Wenn das Kabel beschädigt ist, sollte der Adapter entsorgt werden.
- Das Handy darf keinem Tropf- oder Spritzwasser ausgesetzt werden. Keine Behälter mit Flüssigkeiten, wie z. B. Vasen, dürfen auf das Gerät gestellt werden.
- Übermäßiger Schalldruck aus Ohr- und Kopfhörern kann Hörschäden verursachen.
- Der Netzstecker des Gerätes sollte vor allem bei der Verwendung leicht zugänglich sein.
- Die Steckdose sollte in der Nähe des Gerätes angebracht und leicht zugänglich sein.

**Hinweis:** Die Nutzung des Frequenzbereichs 2454-2483.5MHz ist auf Innenbereiche in Frankreich beschränkt.

#### Hinweise zum Akku

Setzen Sie das Handy keinen Wärmequellen aus und lassen Sie es nicht an einem heißen Ort wie zum Beispiel in einem unbeaufsichtigten Fahrzeug in der Sonne liegen.

#### Li-Ionen-Akku

Dieses Produkt ist mit einem Li-Ionen-Akku ausgestattet. Es besteht die Gefahr von Feuerausbruch und Verbrennungen, wenn der Akku nicht sachgemäß gehandhabt wird.

Achtung: Es besteht Explosionsgefahr, wenn der Akku falsch eingesetzt wird. Um das Risiko eines Feuerausbruchs oder von Verbrennungen zu vermeiden, sollten Sie nicht versuchen, den Akku zu öffnen oder zu reparieren. Der Akku darf nicht auseinandergebaut, zerstört, durchlöchert, kurzgeschlossen, ins Feuer oder in Wasser geworfen oder Temperaturen von über 60 °C ausgesetzt werden.

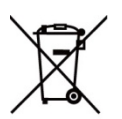

Der Akku darf nur durch einen anderen geeigneten Akku ersetzt werden.
 Bitte recyceln und entsorgen Sie gebrauchte Akkus gemäß den örtlichen
 Vorschriften oder wie im mitgelieferten Produkthandbuch beschrieben.

• Verwenden Sie keine scharfen Gegenstände, um den Akku zu entfernen.

- Halten Sie den Akku von Kindern fern.
- Verwenden Sie nur das für Ihr Produkt zugelassene Ladegerät und Zubehör.
- Ersetzen Sie den Akku nur durch einen geeigneten Ersatzakku. Bei Verwendung eines anderen Akkus besteht Brand- oder Explosionsgefahr.

#### Herzschrittmacher und andere medizinische Geräte

Studien haben gezeigt, dass es mögliche Wechselwirkungen zwischen Mobiltelefonen und Herzschrittmachern gibt. Hersteller von Herzschrittmachern empfehlen, dass Menschen mit Herzschrittmachern die folgenden Richtlinien befolgen, um die Gefahr von Störungen zu minimieren:

- Halten Sie stets einen Abstand von 15 cm (6 Zoll) zwischen dem Herzschrittmacher und einem eingeschalteten Handy.
- Bewahren Sie das Mobiltelefon auf der gegenüberliegenden Seite des Herzschrittmachers auf. Tragen Sie das Handy nicht in der Brusttasche.
- Verwenden Sie zum Telefonieren das Ohr, das am weitesten vom Herzschrittmacher entfernt ist, um mögliche Störungen zu minimieren.
- Wenn Sie das Gefühl haben, dass Interferenzen auftreten, schalten Sie das Handy sofort aus.

 Fragen Sie Ihren Arzt oder den Hersteller bezüglich anderer medizinischer Geräte, um zu ermitteln, ob Ihr Mobiltelefon Interferenzen verursachen könnte und damit ggf. Vorkehrungen getroffen werden können.

#### Notrufe

**Wichtig:** Dieses Gerät arbeitet mit Funksignalen, Mobilfunk- und Festnetzen sowie vom Benutzer programmierten Funktionen. Wenn Ihr Gerät Sprachanrufe über das Internet (Internetanrufe) unterstützt, aktivieren Sie die Funktionen Internettelefonie und Mobilfunk. Das Gerät kann dann versuchen, Notrufe über beide Netze abzusetzen. Es kann nicht garantiert werden, dass in allen Situationen eine Verbindung hergestellt werden kann. Sie sollten sich deshalb nicht ausschließlich auf ein drahtloses Gerät verlassen, wenn es um lebenswichtige Kommunikation z. B. im Fall von medizinischen Notfällen geht.

Wenn Sie einen Notruf tätigen, geben Sie bitte alle nötigen Informationen so genau wie möglich an. Ihr mobiles Gerät könnte das einzige Kommunikationsmittel am Unfallort sein. Beenden Sie das Gespräch erst, wenn Sie die Erlaubnis dazu erhalten.

#### Vermeidung sich wiederholender Körperbewegungen

- Gelegentlich können Verspannungen an Händen, Armen, Schultern, Nacken oder anderen Körperregionen auftreten, wenn Sie sich wiederholende Tätigkeiten wie Tippen oder Spiele auf dem Handy ausführen.
- Legen Sie regelmäßig Pausen ein. Wenn während des Gebrauchs des Gerätes oder danach Beschwerden auftreten, verwenden Sie es nicht mehr und suchen Sie einen Arzt auf.

# Dieses Mobilgerät entspricht den Richtlinien zur Abschirmung elektromagnetischer Strahlung.

Ihr Mobiltelefon ist ein Funksender und -empfänger. Es wurde so konstruiert, dass die Grenzwerte für elektromagnetische Felder die von internationalen Regelwerken empfohlenen nicht überschreiten. Diese Richtlinien wurden von der unabhängigen wissenschaftlichen Organisation ICNIRP entwickelt und beinhalten Sicherheitsfaktoren, die den Schutz aller Personen unabhängig von Alter und Gesundheitszustand sicherstellen sollen. Die Expositionsempfehlungen für mobile Geräte verwenden eine Maßeinheit, die als spezifische Absorptionsrate oder SAR bezeichnet wird. Der SAR-Grenzwert in den ICNIRP-Richtlinien beträgt 2,0 Watt/Kilogramm (W/kg) als Durchschnittswert pro 10 Gramm Körpergewebe.

SAR-Tests werden unter Verwendung von Standardverfahren durchgeführt, wobei das Gerät mit der am höchsten zugelassenen Leistung in allen getesteten Frequenzbändern sendet. Der tatsächliche SAR-Wert eines Geräts im Betrieb kann dabei unter dem Maximalwert liegen, da das Gerät so konstruiert sein kann, dass nur die Sendeleistung zum Zugreifen auf das Netz verwendet wird. Der Wert kann sich abhängig von einer Reihe von Faktoren ändern. Generell gilt: Je näher Sie sich an der Basisstation des Funknetzes befinden, desto niedriger ist der SAR-Wert des Mobiltelefons.

Dieses Gerät entspricht den Richtlinien zur Abschirmung elektromagnetischer Felder, wenn vom Kopf oder dem Körper ein Mindestabstand von 5 mm eingehalten wird.

- Maximalwerte für dieses Modell:
- o 1,460 W/kg am Kopf
- o 1,1734 W/kg am Körper

#### Konformitätserklärung

Hiermit erklärt **Crosscall** dass dieses **GSM-Telefon** in Übereinstimmung mit den grundlegenden Anforderungen und anderen relevanten Bestimmungen der Richtlinie 1999/5/EG ist.

Die Konformitätserklärung ist abrufbar auf der Website:

www.crosscall.com

# **( (** 0678

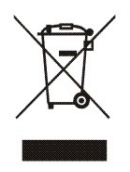

Richtlinie Die europäische 2002/96/EG über Elektround Elektronik-Altgeräte (WEEE) verlangt, dass alte elektrische Haushaltsgeräte nicht über den Hausmüll entsorgt werden dürfen. Altgeräte müssen separat gesammelt und entsorgt werden, um die Wiederverwertung und das Recycling der beinhalteten Materialien zu

optimieren und die Auswirkungen auf die menschliche Gesundheit und die Umwelt gering zu halten.

Das Symbol mit der durchgestrichenen Mülltonne auf dem Produkt erinnert Sie an Ihre Verpflichtung, dass Sie das Gerät separat entsorgen müssen.

Verbraucher wenden sich bitte an die Behörden vor Ort oder den Händler, um weitere Informationen über die korrekte Entsorgung ihrer Elektrogeräte zu erhalten.

# Lernen Sie Ihr Telefon kennen

## Produktvorstellung

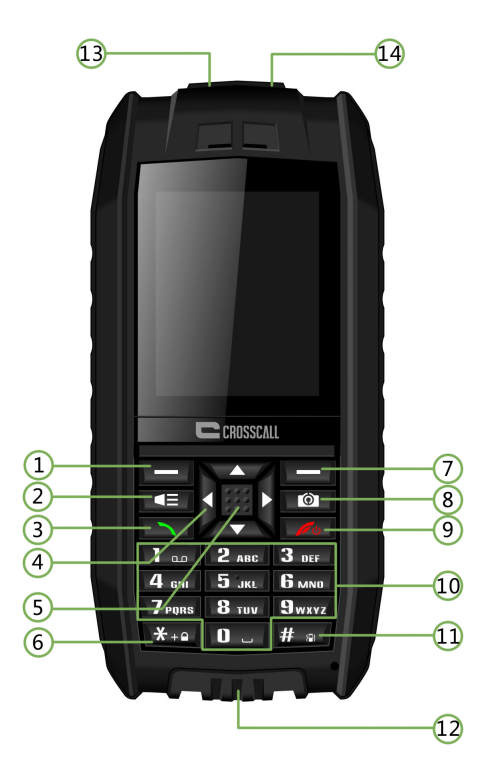

- 1. Linker Softkey
- 2. Taschenlampen-Taste
- 3. Anrufen-Taste
- 4. Navigationstasten
- 5. OK-Taste
- 6. \*-Taste
- 7. Rechter Softkey

- 8. Kamera-Taste
- 9. Ein/Aus-Taste/Auflegen-Taste
- 10. Wähltastatur
- 11. #-Taste
- 12. USB-Anschluss
- 13. LED-Taschenlampe
- 14. Kopfhörerbuchse

# Tastenfunktionen

| Taste             | Funktionen                                                   |  |  |  |
|-------------------|--------------------------------------------------------------|--|--|--|
| Linker Softkey    | Um in das Hauptmenü zu gelangen                              |  |  |  |
| Taschenlampen-T   | Zum Ein- oder Ausschalten der LED-Taschenlampe               |  |  |  |
| aste              |                                                              |  |  |  |
| Anrufen-Taste     | Zum Tätigen oder Beantworten von Anrufen                     |  |  |  |
| Navigationstasten | Zum Bewegen des Cursors nach links/rechts/oben/unten         |  |  |  |
|                   | Sie können die Navigationstasten als Schnellzugriffstasten   |  |  |  |
|                   | programmieren.                                               |  |  |  |
| OK-Taste          | Zum Bestätigen                                               |  |  |  |
| *-Taste           | Zur Eingabe von "*" im Ruhezustand; zum Öffnen des           |  |  |  |
|                   | Symbol-Auswahlmenüs während der Eingabe von Text.            |  |  |  |
| Rechter Softkey   | Drücken Sie diese Taste im Ruhezustand, um das Adressbuch zu |  |  |  |
|                   | öffnen.                                                      |  |  |  |
| Kamera-Taste      | Drücken Sie diese Taste im Ruhezustand, um in das            |  |  |  |
|                   | Kamera-Menü zu gelangen.                                     |  |  |  |
| Auflegen-Taste    | Zum Ein-/Ausschalten des Telefons; zum Beenden oder          |  |  |  |
|                   | Abweisen von Anrufen.                                        |  |  |  |
| Wähltastatur      | Zum Eingeben von Ziffern und Zeichen; drücken Sie die        |  |  |  |
|                   | Zifferntasten, um einen Kurzwahl-Anruf zu tätigen.           |  |  |  |
| #-Taste           | Durch langes Drücken dieser Taste können Profil oder         |  |  |  |
|                   | Eingabemodus gewechselt werden.                              |  |  |  |
| USB-Anschluss     | Zum Aufladen und zur Datenübertragung von und zu einem PC.   |  |  |  |

# Erste Schritte

## Platzieren und Entfernen der Akkuabdeckung

Dieses Handy ist wasserdicht, daher ist ein Schraubenzieher notwendig, um das Akkufach zu öffnen.

Es gibt zwei Schrauben an der Akkuabdeckung. Um die Abdeckung zu öffnen, drehen Sie die Schrauben mit dem Schraubenzieher nach links. Um die Akkuabdeckung wieder zu befestigen, drehen Sie die Schrauben in die entgegengesetzte Richtung. **Hinweis**:

Achten Sie darauf, dass die beiden Schrauben vor dem Einschalten des Telefons fest angezogen sind, sonst könnte die Wasserdichtigkeit beeinträchtigt sein.

Schließen Sie die Abdeckung des USB-Anschluss fest.

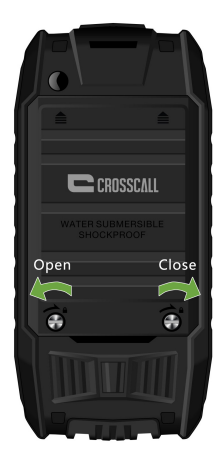

#### Einsetzen der SIM-Karte

Eine SIM-Karte (vom englischen "Subscriber Identity Module") ist zur Verwendung dieses Mobiltelefons erforderlich. Bitte kontaktieren Sie Ihren Netzbetreiber, um eine SIM-Karte zu erwerben. Dieses Telefon kann zwei SIM-Karten aufnehmen, wodurch Sie ein einziges Telefon vielfältig nutzen können (z. B. private und berufliche Nutzung).

Legen Sie die SIM-Karte so ein, dass die abgeschrägte Ecke nach rechts oben zeigt und die Metallkontakte sich unten befinden.

#### Hinweise:

- Die SIM-Karte und ihre Kontakte können durch Kratzer oder Verbiegen beschädigt werden. Seien Sie beim Berühren, Einsetzen und Entfernen bitte vorsichtig.
- Bevor Sie die SIM-Karte einlegen, stellen Sie bitte sicher, dass das Telefon ausgeschaltet und vom Ladegerät oder anderen Geräten getrennt ist, und entfernen Sie den Akku.

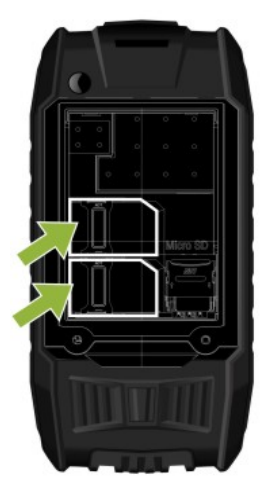

#### Einsetzen einer Micro-SD-Karte

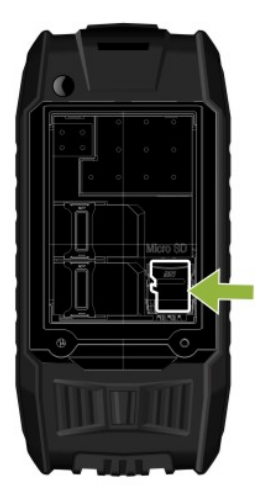

#### Einsetzen des Akkus

Achten Sie darauf, dass die Kontakte des Akkus und die des Akkufachs richtig aneinanderliegen und setzen Sie dann den Akku ein.

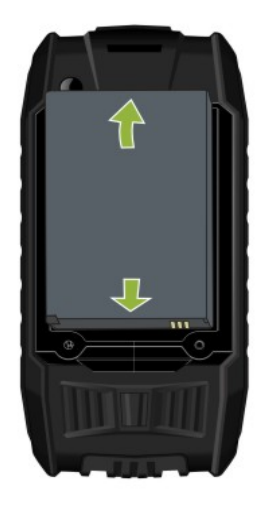

#### Aufladen des Akkus

- Aufladen mit einem Reiseadapter
- 1. Stecken Sie den Netzstecker des Ladegeräts in eine Steckdose.
- Schließen Sie das Ladegerät an den USB-Anschluss auf der Unterseite des Telefons an. Die Ladekontrollanzeige beginnt zu blinken.
   Wenn "Lädt nicht" angezeigt wird, warten Sie einen Moment, trennen Sie das Ladegerät vom Stromnetz und schließen Sie es erneut an.
- 3. Wenn der Akku vollständig aufgeladen ist, hört die Ladestandsanzeige auf zu blinken. Trennen Sie das Ladegerät vom Telefon und der Steckdose.

#### • Aufladen mit einem USB-Kabel

- 1. Stecken Sie das Micro-USB-Ende des Kabels in den USB-Anschluss des Telefons.
- Stecken Sie das andere Ende des Kabels in einen USB-Anschluss Ihres PCs.
   Hinweis: Je nach Art des verwendeten USB-Kabels kann es einige Zeit dauern, ehe der Ladevorgang beginnt.
- 3. Wenn der Akku vollständig geladen ist (die Ladekontrollanzeige nicht mehr blinkt), ziehen Sie das Kabel zuerst aus dem Telefon und dann aus dem PC.

#### Hinweise:

- Stellen Sie sicher, dass der Akku vor der Erstverwendung vollständig aufgeladen ist. Ziehen Sie das Datenkabel nach dem Aufladen.
- Es wird empfohlen, nur das Original-Ladegerät und -Kabel vom Hersteller des Telefons zu verwenden. Das Verwenden von Drittanbieter-Zubehör kann die Produktleistung reduzieren oder Ihre Gesundheit und Sicherheit gefährden.
- Die Gesprächszeit und die Standby-Zeit richten sich nach Betriebsbedingungen, die variieren können, wie Signalstärke, gewähltes Profil, Umgebung und Temperatur.
- Werfen Sie den Akku nicht ins Feuer oder setzen Sie ihn keinen hohen Temperaturen aus.

#### **Ein-/Ausschalten des Telefons**

Drücken Sie die Ein/Aus- bzw. Auflegen-Taste für zwei bis drei Sekunden, um das Telefon ein- oder auszuschalten.

Wenn ein Passwort für das Freischalten des Telefons erforderlich ist, geben Sie den Code 1234 ein.

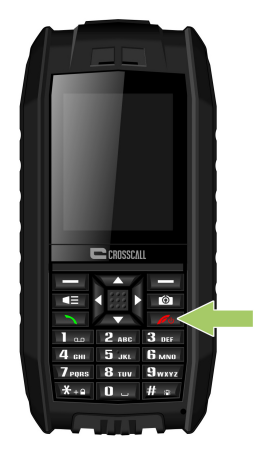

#### WAP and MMS users : Operator selection for first use

Wenn Sie dieses Telefon zum ersten Mal verwenden oder wenn Sie Ihren Betreiber gewechselt haben, müssen Sie den Namen Ihres Netzbetreibers angeben, um MMS senden oder im Internet surfen und WAP-Dienste nutzen zu können.

#### Festlegen des Anbieters, um MMS senden zu können:

Gehen Sie zu Menü > Mitteilungen > Mitteilungseinstellungen > MMS > Datenkonto.
 Wählen Sie Ihren Anbieter aus der Liste aus und drücken Sie dann OK.

#### Festlegen des Anbieters, um WAP-Dienste nutzen zu können:

 Gehen Sie zu *Menü > Dienste> Internetdienste > Einstellungen> Datenkonto.* Wählen Sie Ihren Anbieter aus der Liste aus und drücken Sie dann *OK*.

Wenn Ihr Betreiber nicht in der Liste erscheint, müssen Sie die Eingabe von Hand vornehmen, um die MMS- und WAP-Dienste zu aktivieren.

#### Sicherheitscodes

Der mit dem Telefon mitgelieferte Sicherheitscode schützt Ihr Telefon vor Zugriff durch Unbefugte. Der voreingestellte Code lautet 1234.

Die mit der SIM-Karte mitgelieferte PIN (Persönliche Identifikationsnummer) schützt die SIM-Karte vor unbefugter Verwendung.

Den PIN2-Code, den Sie zusammen mit einigen SIM-Karten erhalten, benötigen Sie für Zugriff auf bestimmte Dienste.

Auch PUK und PUK2 können mit der SIM-Karte mitgeliefert werden. Wenn Sie die PIN oder PIN2 dreimal hintereinander falsch eingegeben haben, werden Sie zur Eingabe der PUK oder der PUK2 aufgefordert. Wenn Sie diese Codes nicht haben, wenden Sie sich an Ihren Dienstanbieter.

# Grundfunktionen

#### Verwenden von Direkttasten

Sie können für häufig genutzte Funktionen Schnellzugriffe über die Navigationstasten zuweisen, um in kürzerer Zeit darauf zugreifen zu können. Dazu gehen Sie folgendermaßen vor: *Menü > Einstellungen > Telefoneinstellungen > Schnellzugriff*.

Drücken Sie den linken Softkey, um in das Hauptmenü zu gelangen.

Drücken Sie den rechten Softkey, um die im Adressbuch gespeicherten Kontakte aufzurufen.

Drücken Sie die Anrufen-Taste, um auf die Anruflisten zuzugreifen. Blättern Sie, um einen Namen oder eine Nummer auszuwählen und drücken Sie dann die Anrufen-Taste, um die entsprechende Nummer zu wählen.

#### Tätigen und Entgegennehmen eines Anrufs

- Geben Sie die Telefonnummer ein, falls nötig einschließlich der entsprechenden Landes- und Ortsvorwahl. Drücken Sie dann die Anrufen-Taste, um die Nummer zu wählen.
- Sie können einen Anruf auch durch Auswahl einer Telefonnummer aus dem Adressbuch oder den Anruflisten tätigen.
- Um einen eingehenden Anruf entgegenzunehmen, drücken Sie die Anrufen-Taste. Um einen Anruf abzuweisen, drücken Sie die Auflegen-Taste.
- Drücken Sie die grüne Anrufen-Taste, um Details zu verpassten Anrufen zu überprüfen.

#### Ändern des Klingeltons

Gehen Sie zu *Menü > Profile >* Wählen Sie ein Profil – Allgemein, Lautlos, Besprechung oder Im Freien > Drücken Sie den linken Softkey und wählen Sie *Anpassen*, um den Klingelton zu ändern.

#### Anschließen an einen PC über USB

Dieses Mobiltelefon kann über USB an einen Computer angeschlossen werden. Schließen Sie es über das mitgelieferte USB-Kabel an einen USB-Anschluss Ihres PCs an. Das Telefon kann an Ihren PC angeschlossen werden, egal ob es ein- oder ausgeschaltet ist.

#### Ausgeschalteter Zustand

Sie können Telefon und PC über das USB-Kabel direkt aneinander anschließen, auch wenn das Telefon ausgeschaltet ist. Auf dem Bildschirm erscheint:

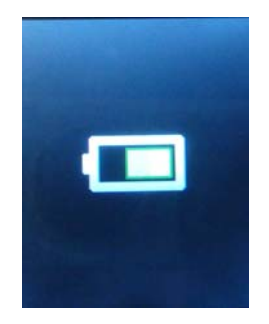

Das Symbol für mobile Datenträger wird auf Ihrem PC-Bildschirm angezeigt.

#### **Eingeschalteter Zustand**

Ist das Telefon eingeschaltet, wenn Sie es an einen PC anschließen, wird auf dem Bildschirm des Telefons nach Aufbau der Verbindung "Massenspeicher" angezeigt. Bestätigen Sie diese Auswahl und das Telefon wird als Wechseldatenträger auf dem PC angezeigt. Anschließend können Sie die auf Ihrem Telefon gespeicherten Dateien ansehen und Dateien zwischen dem Telefon und dem PC verschieben und kopieren.

#### **Tastensperre**

Sie können das Tastenfeld sperren, um zu vermeiden, dass versehentlich eine Taste gedrückt wird. Wählen Sie im Ruhezustand die Option Menü und drücken Sie dann schnell die \*-Taste. Um die Tastensperre aufzuheben, wählen Sie Freigabe und drücken kurz auf \*.

#### Eingabemethoden

Dieses Telefon unterstützt verschiedene Eingabemethoden.

- Bei der Eingabe von Text drücken Sie #, um die Eingabemethode zu ändern.
- Sie können auch Optionen für die Auswahl der Eingabemethode drücken.
- Mit der Eingabemethode "123" können Sie Nummern direkt über die Zifferntasten eingeben.
- Bei der Eingabe von Text drücken Sie die Taste \*, um die gewünschten Symbole auswählen.
- Verwenden Sie die Navigationstasten, um den Cursor zu bereits eingegebenem Text zu bewegen.

#### **IMEI-Code** anzeigen

Drücken Sie im Ruhezustand des Telefons \*#06# zur Anzeige des IMEI-Codes.

# Hauptmenü

Wählen Sie im Ruhezustand die Option Menü und danach das gewünschte Menü und Untermenü. Wählen Sie "Zurück", um zum vorherigen Menü zurückzukehren. Drücken Sie die Auflegen-Taste, um direkt in den Ruhezustand zu gelangen.

Einige der Menüpunkte und Funktionen werden hier beschrieben.

- 1. Adressbuch
  - 1. Neuer Eintrag
  - 2. Adressbuch-Einstellungen
- 2. Mitteilungen
  - 1. Mitteilung schreiben
  - 2. Eingang
  - 3. Entwürfe
  - 4. Ausgang
  - 5. Gesendete Mitteilungen
  - 6. Broadcast-Mitteilungen
- 3. Anrufe
  - 1. Anrufverlauf
  - 2. Anrufeinstellungen
- 4. Einstellungen
  - 1. Dual-SIM-Einstellungen
  - 2. Telefoneinstellungen
  - 3. Netzwerkeinstellungen
  - 4. Sicherheitseinstellungen
  - 5. Verbindung
  - Zurücksetzen auf Werkseinstellungen

#### 5. Multimedia

- 1. Kamera
- 2. Bildbetrachtung
- 3. UKW-Radio

#### 6. Dateimanager

- 1. Telefon
- 2. Micro-SD-Karte
- 7. Organizer
  - 1. Kalender
  - 2. Wecker
  - 3. Notizblock
  - 4. Taschenlampe
- 8. Profile
  - 1. Allgemein
  - 2. Lautlos
  - 3. Besprechung
  - 4. Im Freien
- 9. Werkzeuge
  - 1. Taschenrechner
  - 2. E-Book-Reader

#### 10. Bluetooth

- 1. Leistung
- 2. Sichtbarkeit
- 3. Mein Gerät
- 4. Suche nach Audiogerät
- 5. Mein Name
- 6. Erweitert

#### 11. Dienstleistungen

1. WAP-Internetzugang

## Adressbuch

Sie können Telefonnummern sowohl auf Ihrer SIM-Karte als auch im Speicher des Telefons unter *Adressbuch* speichern. Um dieses Menü aufzurufen, drücken Sie *Menü* im Ruhezustand und wählen Sie *Adressbuch* oder drücken Sie den rechten Softkey, um direkt auf das *Adressbuch* zuzugreifen.

#### Suche nach im Adressbuch gespeicherten Namen und Nummern

- Geben Sie im Adressbuch den ersten Buchstaben des Namens ein und blättern Sie dann zum gesuchten Kontakt.

#### Hinzufügen von neuen Kontakten

- Um dem Adressbuch einen neuen Kontakt hinzuzufügen, befolgen Sie die unten aufgeführten Schritte:

*Adressbuch > Neuer Eintrag >* Geben Sie die Kontaktinformationen ein.

 Bei einem bestehenden Kontakt-Datensatz im Adressbuch drücken Sie den linken Softkey, um in das Untermenü Optionen zu gelangen. Dort können Sie Folgendes auswählen: Anzeigen, SMS senden, MMS senden, Anrufen, Bearbeiten, Löschen, Kopieren, Visitenkarte senden, Mehrere markieren oder Gesprächsgruppen

#### Adressbuch-Einstellungen

Das Telefon bietet Ihnen verschiedene Einstellungsmöglichkeiten für die Personalisierung des Adressbuchs, inklusive Bevorzugter Speicherort, Kurzwahl und Sondernummern.

#### Mitteilungen

#### Mitteilungen schreiben

Ihr Telefon unterstützt das Versenden von SMS und MMS, deren Inhalt die üblichen Grenzwerte für einzelne Mitteilungen überschreitet. Längere Mitteilungen werden als Folge von zwei oder mehr Mitteilungen gesendet. Ihr Dienstanbieter stellt die Gesamtzahl der gesendeten Mitteilungen in Rechnung.

Die Anzahl der verbleibenden Zeichen für eine Mitteilung und die Gesamtzahl der zu sendenden Mitteilungen werden in der oberen rechten Ecke des Bildschirms dargestellt, zum Beispiel 158/1. 1. Wählen Sie im Ruhezustand *Menü > Mitteilungen > Mitteilung verfassen >* Wählen Sie dann *SMS* oder *MMS*.

2. Schreiben Sie die Mitteilung.

3. Um die Mitteilung zu senden, drücken Sie die OK-Taste. Wählen Sie alternativ Optionen
 > Senden an, geben Sie die Telefonnummer manuell ein oder fügen Sie sie aus dem
 Adressbuch ein und wählen Sie OK.

In der Bearbeiten-Oberfläche gelangen Sie durch Drücken des linken Softkeys in das Untermenü Optionen, das Folgendes beinhaltet:

- Senden an: Sie können die Nummer des Empfängers direkt eingeben oder eine Nummer aus dem Adressbuch hinzufügen.
- Eingabemethode: Wählen Sie den Eingabemodus, den Sie verwenden möchten.
- Erweitert: Einfügen von Zahlen, Benennen von Lesezeichen
- Als Entwurf speichern

Hinweis: Drücken Sie bei der Eingabe einer Mitteilung die #-Taste, um die Eingabemethode zu ändern. Drücken Sie die Taste \*, um sich die verfügbaren Symbole anzeigen zu lassen.

#### Lesen einer SMS

Wenn Sie Kurzmitteilungen erhalten, wird die Anzahl der neuen Mitteilungen zusammen mit einem Symbol für neue Mitteilungen im Display angezeigt.

Wählen Sie Ansehen, um die Mitteilungen sofort zu lesen, oder Zurück, um sie später über Menü > Mitteilungen > Eingang anzusehen.

Im *Eingang* können folgende Befehle ausgeführt werden: Ansehen, Antwort per SMS, Antwort per MMS, Absender anrufen, Weiterleiten, Löschen, Alle löschen und im Adressbuch abspeichern.

Beim Lesen einer Mitteilung können Sie folgende Optionen wählen: Antwort per SMS, Antwort per MMS, Absender anrufen, Weiterleiten, Löschen und Erweiterte Optionen

#### Entwürfe und gesendete Mitteilungen

Im *Entwürfe*-Menü können Sie sich die Mitteilungen anzeigen lassen, die Sie zuvor über *Als Entwurf speichern* gespeichert haben. Im Menü *Gesendete Mitteilungen* können Sie sich die Mitteilungen, die Sie gesendet haben, ansehen.

#### **Broadcast-Mitteilung**

Diese Option bezieht sich auf Mitteilungen, die Ihnen von Ihrem Netzbetreiber übermittelt werden (z. B. Wetterdaten). Bitte beachten Sie, dass Ihr Netzbetreiber möglicherweise keine derartigen Funktionen anbietet.

#### **Mitteilungseinstellungen**

Um die Mitteilungseinstellungen zu ändern, wählen Sie *Menü > Mitteilungen > Mitteilungseinstellungen.* 

#### • SMS

Sie können für SIM1 und SIM2 jeweils separate Einstellungen vornehmen. Detailinformationen hierzu erhalten Sie bei Ihrem Netzbetreiber. Sie können auch den Speicherstatus der SIM-Karten und des Telefonspeichers überprüfen, gesendete Mitteilungen speichern und den bevorzugten Speicherort für Ihre SMS festlegen.

#### • MMS

#### 1. Datenkonto

Die Einstellungen für MMS und WAP variieren von einem Betreiber zum anderen und von Land zu Land. Wenn Sie bei dem Versuch, eine MMS zu versenden oder eine Verbindung mit dem Internet herzustellen, eine Fehlermeldung erhalten, bedeutet dies, dass Sie die Netzbetreibereinstellungen manuell in dieses Telefon eingeben müssen. Wenn Sie sich im Ausland befinden und dort MMS versenden oder das Internet nutzen möchten, müssen Sie eventuell die MMS- und WAP-Einstellungen eines anderen Betreibers eingeben. Bitte beachten Sie, dass die Anruffunktion und die SMS-Funktion international erkannt werden und nichts extra eingegeben werden muss. Wenn Sie dieses Telefon zum ersten Mal verwenden oder wenn Sie Ihren Betreiber gewechselt haben, müssen Sie den Namen Ihres Netzbetreibers angeben, um MMS senden oder im Internet surfen und WAP-Dienste nutzen zu können.

#### Festlegen des Anbieters, um MMS senden zu können:

Gehen Sie zu *Menü > Mitteilungen > Mitteilungseinstellungen > MMS > Datenkonto.* Wählen Sie Ihren Anbieter aus der Liste aus und drücken Sie dann *OK*.

#### Festlegen des Anbieters, um WAP-Dienste nutzen zu können:

Gehen Sie zu *Menü > Dienste> Internetdienste > Einstellungen> Datenkonto.* Wählen
 Sie Ihren Anbieter aus der Liste aus und drücken Sie dann *OK*.

Wenn Ihr Betreiber nicht in der Liste erscheint, müssen Sie die Eingabe von Hand vornehmen, um die MMS- und WAP-Dienste zu aktivieren. Dazu gehen Sie folgendermaßen vor:

# Um MMS/WAP-Einstellungen vornehmen zu können, erstellen Sie bitte ein GPRS-Konto, was folgendermaßen funktioniert:

- Gehen Sie zu Menü > Einstellungen > Verbindung> Datenkonto > Optionen. Fügen Sie ein neues Konto mit den unten stehenden Informationen hinzu:
  - Kontoname: der Name Ihres Netzbetreibers. Die Informationen unten müssen von Ihrem Netzbetreiber bereitgestellt werden.
  - APN (Access Point Name)
  - Benutzername
  - Passwort
  - Authentifizierungsart
  - SIM-Auswahl
  - Erweiterte Einstellungen
    - Startseite
    - Verbindungsart
    - Proxy verwenden
    - Proxy-Adresse

- Proxy-Port
- Proxy-Benutzername
- Proxy-Passwort
- Primärer DNS
- Sekundärer DNS
- IP-Adresse
- Subnet-Maske

#### Hinweise:

- Je nach Betreiber müssen Sie eventuell zwei Konten einrichten, eines für MMS- und eines für WAP-Funktionen.
- Wenn zu viele Konten erstellt werden, können keine neuen hinzugefügt werden. In diesem Fall löschen Sie bitte zuerst ein bereits vorhandenes Konto.

#### 2. Allgemeine Einstellungen

- Bearbeiten: Kreativmodus, Bildgrößenänderung, Beste-Seite-Zeit, Auto-Signatur und Signatur
- Senden: Gültigkeitszeitraum, Zustellbericht, Lesebericht, Foliendauer und Zustellzeit
- Abfrage: Heimatnetz, Roaming-Netz, Lesebericht und Zustellbericht
- Bevorzugter Speicherort: zur Auswahl des Speicherorts (Telefonspeicher oder Speicherkarte), an dem Ihre MMS abgelegt werden sollen
- Speicherstatus: Anzeige belegten Speicherplatzes

## Anrufe

#### <u>Anruflisten</u>

In diesem Menü werden Anrufe in Abwesenheit, getätigte Anrufe und angenommene Anrufe angezeigt, außerdem können Sie das Anrufprotokoll löschen.

#### <u>Anrufeinstellungen</u>

#### SIM1 – Anrufeinstellungen (falls vorhanden)

#### SIM 2 – Anrufeinstellungen (falls vorhanden)

Sie können Einstellungen für Anklopfen, Rufumleitung, Anrufsperre und Leitungswechsel vornehmen.

• Anklopfen

Wenn ein neuer Anruf eingeht, erhalten Sie ein Hinweissignal, wenn Sie gerade telefonieren. Diese Funktion erlaubt es Ihnen auch, einen zweiten Anruf zu tätigen, wenn sie sich bereits in einem Gespräch befinden. (Diese Funktion benötigt die Unterstützung durch Ihren Netzbetreiber.)

• Rufumleitung

Alle Sprachanrufe umleiten: Drücken Sie auf OK, um diese Option zu aktivieren und um alle eingehenden Anrufe auf eine ausgewählte Rufnummer umzuleiten.

Umleiten, falls nicht erreichbar: Anrufe werden umgeleitet, wenn das Telefon ausgeschaltet ist oder wenn kein Funksignal vorhanden ist.

Umleiten, wenn keine Antwort: Drücken Sie OK, um diese Funktion zu aktivieren. Geben Sie eine Nummer ein und alle Anrufe werden an diese Nummer umgeleitet, wenn Sie nicht ans Telefon gehen.

Umleiten, falls besetzt: Umleitung, wenn bei Ihnen besetzt ist.

Umleitung aller Datenanrufe: Alle Datenanrufe werden an eine festgelegte Telefonnummer umgeleitet. Diese Funktion benötigt Unterstützung durch Ihren Netzbetreiber.

Alle Umleitungen aufheben: Bestätigen, damit alle Rufumleitungen aufgehoben werden.

• Anrufsperre

Verhindert, dass Anrufe über eine SIM-Karte beantwortet oder getätigt werden können. Um diese Funktion zu nutzen, müssen Sie sich mit Ihrem Netzbetreiber in Verbindung setzen und ein Passwort anfordern. Folgende Optionen stehen zur Verfügung: Wählen sperren, Beantworten sperren, Sperren aller Anrufe, Sperrung aufheben und Passwort ändern

Leitungswechsel

Um zwischen den Leitungen 1 und 2 zu wechseln. Diese Funktion erfordert Unterstützung durch Ihren Netzbetreiber. Es wird empfohlen, Leitung 1 zu benutzen.

#### Erweiterte Einstellungen

• Automatische Wahlwiederholung: Wenn diese Funktion aktiviert ist, wählt das Telefon die Nummer automatisch erneut, wenn niemand antwortet.

- Anrufzeitanzeige: Aktivieren Sie diese Funktion, um eine einmalige oder wiederholte Anrufzeitanzeige zu erhalten, wenn Sie gerade ein Telefongespräch führen.
- Beantworten-Modus: Aktivieren Sie diese Funktion, sodass Sie eine beliebige Taste drücken können, um eingehende Anrufe zu beantworten. Im Headset-Modus beantwortet das Telefon Anrufe automatisch, wenn diese Funktion aktiviert ist.

#### Einstellungen

#### Dual-SIM-Einstellungen

Sie können sowohl SIM1 als auch SIM2, aber auch nur SIM1 oder nur SIM2 aktivieren. Wenn nur SIM1 aktiviert ist, werden alle Informationen von SIM2 ausgeblendet. Ebenso werden, wenn nur SIM2 aktiv ist, alle Informationen von SIM1 ausgeblendet.

#### **Telefoneinstellungen**

- Uhrzeit und Datum: Heimatstadt, Uhrzeit, Datum und Format können eingestellt werden.
- Geplante Ein-/Ausschaltzeit: Aktivieren Sie diese Funktion und das Telefon schaltet sich zum programmierten Zeitpunkt automatisch ein oder aus.
- Sprache: Sie können Englisch, Französisch, Spanisch, Portugiesisch, Italienisch, Deutsch, Niederländisch oder Türkisch als Menüsprache einstellen.
- Bevorzugte Eingabemethode: Wählen Sie die Eingabemethode, die Sie am häufigsten verwenden.
- Bildschirm: Hintergrundbild, Einschaltbildschirm, Ausschaltbildschirm und Datum und Uhrzeit anzeigen
- Direkttaste: Sie können direkten Zugriff auf diese Funktion über die Navigationstasten einrichten.
- Flugmodus
- UART-Einstellungen: Wählen Sie SIM1 oder SIM2 für die Verbindung zum Internet.
- Diverse Einstellungen: Hiermit kann die LCD-Hintergrundbeleuchtung reguliert werden.

#### <u>Netzeinstellungen</u>

- Netzwahl: Wählen Sie zwischen Automatische Auswahl und Manuelle Auswahl (Automatische Auswahl wird empfohlen). Wenn Sie sich für die manuelle Auswahl entschieden haben, ist es notwendig, den Netzbetreiber Ihrer SIM-Karte selbst zu wählen.
- Bevorzugte GPRS-Übertragung: Wählen Sie Ihren bevorzugten Netzbetreiber für Datendienste aus der Liste der Netzanbieter.

#### **Sicherheitseinstellungen**

- Sicherheit SIM-Karte: Geben Sie den PIN-Code (wird mit der SIM-Karte mitgeliefert) ein, um die SIM-Karte zu sperren oder zu entsperren. Dieses Telefon ist standardmäßig freigeschaltet. Nachdem die SIM-Kartensperre aktiviert wurde, müssen Sie das SIM-Karten-Passwort eingeben. Der PIN-Code wird vom Netzbetreiber bereitgestellt. Wenn Sie den Code dreimal hintereinander falsch eingeben, müssen Sie zum Entsperren den PUK-Code eingeben. Wenn Sie keinen PUK-Code haben, wenden Sie sich bitte an Ihren Netzbetreiber.
- Telefonsicherheit: Wenn diese Funktion aktiviert ist, müssen Sie das für die Telefonsperre vorgesehene Passwort eingeben. Das voreingestellte Passwort ist 1234.
- Automatische Tastensperre: Die Tastatur wird gesperrt, wenn das Telefon für fünf Sekunden, dreißig Sekunden, eine Minute oder fünf Minuten nicht benutzt wird. Drücken Sie den linken Softkey und dann \*, um das Telefon zu entsperren.

#### <u>Verbindung</u>

#### Bluetooth

- Um ein Audio-Bluetooth-Gerät zu suchen, gehen Sie auf *MENÜ*, dann auf *Einstellungen* > *Verbindung* > *Bluetooth* > *Suche nach Audiogerät*.

- Um eine Nicht-Audio-Bluetooth-Gerät (z. B. ein Mobiltelefon) zu suchen, gehen Sie auf *MENU*, dann auf *Einstellungen* > *Verbindung* > *Bluetooth* > *Mein Gerät*.

- Ein/Aus: Ein-/Ausschalten der Bluetooth-Funktion
- Sichtbarkeit: Ihr Telefon wird von anderen Bluetooth-Geräten gefunden, wenn **Ein** aktiviert ist.

- Mein Gerät: Mit diesem Menü können Sie nach anderen Bluetooth-Geräten wie z.
   B. Bluetooth-Handys und Bluetooth-PCs suchen. Die Bluetooth-Geräte, die mit Ihrem Telefon verbunden werden können, werden gespeichert.
- Suche nach Audiogeräten: Sie können nach anderen Bluetooth-Freisprecheinrichtungsgeräten (z. B. Bluetooth-Headset) innerhalb der zulässigen Reichweite suchen und eine Verbindung zu den in der Liste angezeigten Geräten herstellen.
- Mein Name: Bearbeiten des Gerätenamens des Telefons
- Erweitert: zum Festlegen von Audiopfad, Speicherort und Meine Adresse für dieses Gerät

#### Koppeln Ihres Telefons an ein anderes Bluetooth-Gerät

- Stellen Sie sicher, dass die Bluetooth-Funktion bei beiden Geräten aktiviert ist.
- Rufen Sie das Mein-Gerät-Menü auf und wählen Sie Neues Gerät suchen. Wenn Sie Ihr Telefon mit einem Bluetooth-Headset oder -Lautsprecher koppeln möchten, wählen Sie Suche nach Audiogerät, dann werden alle erkannten Bluetooth-Geräte aufgelistet. Drücken Sie Abbrechen, um in die Liste Erkannte Geräte zurückzukehren. Wählen Sie dann das Gerät, an das Sie Ihr Telefon koppeln möchten, und drücken Sie den linken Softkey, um die Koppelung zu bestätigen.
- Eventuell ist die Eingabe eines Zugangscodes erforderlich. In diesem Fall verwenden Sie das Tastenfeld, um den Code (in der Regel 0000 oder 1234) einzugeben.
- Zeigt der Handy-Bildschirm "Koppelung" an, müssen Sie das Passwort auch im anderen Bluetooth-Gerät eingeben. Bestätigen Sie, um mit der Koppelung fortzufahren.

Hinweis: Sollte die Koppelung scheitern, versuchen Sie es bitte erneut.

#### Übertragen einer JPG-Datei auf andere Bluetooth-Geräte über Bluetooth

- Befolgen Sie die im vorstehenden Abschnitt zur Koppelung von zwei Geräten beschriebenen Schritte.

 Gehen Sie dann auf *Multimedia* > *Bildbetrachtung* > Wählen Sie das gewünschte Foto, das gesendet werden soll > *Optionen* > *Senden* > *Über Bluetooth senden* > Wählen Sie das Empfänger-Bluetooth-Gerät > *OK*.

**Hinweis:** Sie können die Fotos auch vom Dateimanager-Menü aus übertragen: *Dateimanager > Telefon* oder *Speicherkarte > Fotos >* Wählen Sie die gewünschte Datei, die gesendet werden soll > *Optionen > Senden > Über Bluetooth >* Wählen Sie das Empfänger-Bluetooth-Gerät > *OK*.

#### Telefongespräche über das Bluetooth-Headset führen

- Gehen Sie auf MENÜ, dann auf Einstellungen > Verbindung > Bluetooth > Suche nach Audiogerät. Koppeln Sie das Bluetooth-Headset mit dem Telefon wie oben erwähnt.
- Sie können dann Anrufe über das Bluetooth-Headset tätigen oder beantworten.

#### Zurücksetzen auf Werkseinstellungen

Sie können die ursprünglichen Einstellungen wiederherstellen, falls Konfigurationsprobleme auftreten. Bitte sichern Sie Ihre Daten zuerst. Geben Sie in diesem Menü das Passwort ein und drücken Sie OK, um die Werkseinstellungen des Telefons wiederherzustellen. Das Passwort lautet 1234. **Hinweis:** Das Telefon schaltet sich nach Wiederherstellung der Werkseinstellungen automatisch ab und wird dann neu gestartet.

#### Multimedia

#### <u>Kamera</u>

Drücken Sie den linken Softkey oder die OK-Taste, um die Kamerafunktion aufzurufen. Im Vorschaumodus wählen Sie Optionen, um die Zugriff auf die folgenden Funktionen zu erhalten: Fotos, Kameraeinstellungen, Bildeinstellungen, Weißabgleich, Aufnahmemodus, Effekteinstellungen, Speicherort und Standardeinstellungen wiederherstellen.

#### **Bildbetrachtung**

Rufen Sie dieses Menü auf und drücken Sie die OK-Taste, damit die mit der Handykamera aufgenommenen Fotos angezeigt werden.

Drücken Sie **Optionen** und Sie können Folgendes auswählen: Ansehen, Bildinformationen, Stile durchsuchen, Versenden, Verwenden als, Umbenennen, Löschen, Sortieren nach und Speicherort.

Wählen Sie die Option "Senden", um Fotos per MMS oder via Bluetooth zu versenden. Wählen Sie die Option "Verwenden als", um Fotos als Hintergrundbild oder als Bild für den Einschalt- oder Ausschaltbildschirm festzulegen.

#### Hinweise:

- Bilddateien oder Fotos müssen im .jpg-Format vorliegen und mit einer Auflösung von 640 x 480 oder niedriger abgespeichert werden.
- Bilddateien müssen im Ordner Fotos abgespeichert werden. Fotos und Bilddateien, die nicht in diesem Verzeichnis gespeichert werden, werden vom Gerät nicht erkannt.
   Wenn das Verzeichnis nicht existiert, erstellen Sie es bitte mithilfe Ihres Computers.

#### UKW-Radio

Bevor Sie die UKW-Radiofunktion nutzen, stecken Sie bitte zuerst das Headset ein. Drücken Sie den linken Softkey für folgende Optionen:

- Kanalliste: 30 Kanäle können in der Liste gespeichert werden.
- Manuelle Eingabe: manuelles Einstellen der gewünschten Frequenz
- Automatische Suche: Wählen Sie die Liste mit Einstellungen für die Automatische Suche. Der Suchlauf nach Radiosendern beginnt passend zu Ihrem Standort und gefundene Frequenzen werden in der Senderliste abgespeichert.
- Einstellungen: Hier können Sie die Hintergrund-Abspielfunktion und die Lautsprecher aktivieren bzw. deaktivieren.

#### Hinweise:

- Bitte beachten Sie, dass der UKW-Empfang in einigen Gegenden, in Gebäuden oder während Sie sich mit hoher Geschwindigkeit fortbewegen eingeschränkt sein kann.
- Wenn Sie Radio hören, drücken Sie die Taste \*, um die Lautstärke zu verringern, und die Taste #, um die Lautstärke zu erhöhen.

#### Dateimanager

Über dieses Untermenü können Sie auf das Telefonbetriebssystem, den Telefonspeicher und die Speicherkarte (falls eingelegt) zugreifen. Am oberen Rand des Bildschirms werden der gesamte Speicherplatz und der noch freie Speicherplatz der ausgewählten Quelle angezeigt.

Wählen Sie den Telefonspeicher oder (falls vorhanden) die microSD-Karte zur Anzeige aller auf dem gewählten Medium abgelegten Ordner. Sie können sich einen Ordner nach dem anderen anzeigen lassen. Drücken Sie Optionen, um die folgenden Einstellungen vorzunehmen:

- Öffnen: zur Anzeige aller im gewählten Ordner gespeicherten Dateien
- Neuer Ordner: Erstellung eines neuen Ordners
- Umbenennen: Ändern des Namens des aktuellen Ordners
- Löschen: Löschen des aktuellen Ordners
- Sortieren nach: Sortierung von Ordnern und Dateien nach Name, Art, Zeit, Größe, oder Keine (Anzeige nach dem Zufallsprinzip)

#### Organizer

Der Organizer bietet nützliche Tools wie Kalender, Wecker, Notizblock und Taschenlampe.

#### <u>Kalender</u>

Wenn Sie den Kalender aufrufen, zeigt das Display den aktuellen Monat mit dem aktuellen Datum als rot markiert an. Drücken Sie die Navigationstasten, um zu navigieren. Wählen Sie Optionen, um folgende Einstellungen vorzunehmen: Ereignis ansehen, Alle Ereignisse ansehen, Ereignis hinzufügen, Ereignis löschen, Zum Datum springen, Gehe zu heute und Gehe zu Wochenansicht

#### <u>Wecker</u>

Sie können bis zu fünf Wecker einrichten. Drücken Sie die Navigationstasten nach oben bzw. unten, um einen Wecker auszuwählen, dann können Sie Status, Zeit, Modus, Weckton, Schlummerfunktion und Weckart anpassen.

Hinweis: Der Wecker bleibt auch aktiv, wenn das Telefon ausgeschaltet ist.

#### <u>Notizblock</u>

Drücken Sie auf OK, um Notizen anzusehen und hinzuzufügen.

#### Taschenlampe

Dient zum Ein-/Ausschalten der LED-Taschenlampe

#### Profile

Über dieses Menü können für eingehende Anrufe, Mitteilungen und andere Funktionen Klingeltöne vergeben werden. Wählen Sie Profile und drücken Sie den linken Softkey, um auf die vier Motivprogramme zuzugreifen: Allgemein, Lautlos, Besprechung und Im Freien. Das Telefon ist standardmäßig auf den Modus Allgemein voreingestellt.

Drücken Sie die Oben/Unten-Taste, um einen Modus auszuwählen und aktivieren Sie ihn, indem Sie OK drücken. Drücken Sie dann **Optionen,** um die folgenden Einstellungen anzupassen: Weckart, Klingeltonart, Eingehender Anruf, Ruftonlautstärke, Mitteilungen-Ton, Lautstärke Mitteilungen-Ton, Tastentöne, Lautstärke Tastentöne, Ein/Aus-Ton und System-Warnton

#### **Spiele**

Das Telefon verfügt über ein Spiel. Sie können die Hintergrundmusik, Klangeffekte und die Lautstärke in den Spieleinstellungen anpassen.

#### Tools

#### **Taschenrechner**

Das Telefon verfügt über einen Taschenrechner mit grundlegenden Funktionen. Verwenden Sie die Navigationstasten, um Addition, Subtraktion, Multiplikation und Division auszuführen und drücken Sie auf OK, um das Berechnungsergebnis zu erhalten. Drücken Sie den rechten Softkey, um die Eingabe zu löschen.

#### E-Book-Reader

Speichern Sie Ihre E-Book-Dateien im .txt-Format im Ordner **E-Book** über Ihren PC ab. Sie können die E-Books dann mit diesem Mobiltelefon lesen.

Drücken Sie den linken Softkey, um Zugriff auf die E-Book-Schnittstelle zu erhalten. Treffen Sie dann Ihre Auswahl: E-Book öffnen, Bücherregal aufräumen, Globale Einstellungen, Buchinformationen, Löschen, Alle Dateien löschen, Sortieren nach, Globale Einstellungen anwenden und Hilfe

Drücken Sie beim Lesen eines E-Books die Auf/Ab-Tasten, um sich im Text fortzubewegen. Drücken Sie den linken Softkey, um Zugang zu den folgenden Funktionen zu erhalten: Suchen, Gehe zu, Gehe zu Lesezeichen, Lesezeichen hinzufügen, Lesezeichen löschen, Buchinformationen, Einstellungen, Globale Einstellungen anwenden, Hilfe und Schließen

#### Bluetooth

Mehr hierzu erfahren Sie unter Einstellungen > Verbindung > Bluetooth auf Seite 27.

#### **Dienste (WAP-Internetzugang)**

Dieses Gerät ist WAP-fähig. Starten Sie einfach den Internetbrowser und geben Sie die Internetadresse (URL) der Website ein, die Sie besuchen möchten.

Bitte beachten Sie:

- Bei WAP handelt es sich um ein vereinfachtes Internetprotokoll. Nicht alle Internetseiten sind kompatibel. Videos und Flash-Animationen werden nicht angezeigt.
- Sie benötigen möglicherweise einen Datentarif von Ihrem Netzbetreiber, um diesen Service nutzen zu können.
- Für die Datenübertragung können beim Surfen im Internet erhebliche Kosten entstehen. Bitte informieren Sie sich im Vorfeld bei Ihrem Netzbetreiber.

Die Einstellungen für MMS und WAP variieren von einem Betreiber zum anderen und von Land zu Land. Wenn Sie bei dem Versuch, eine MMS zu versenden oder eine Verbindung mit dem Internet herzustellen, eine Fehlermeldung erhalten, bedeutet dies, dass Sie die Netzbetreibereinstellungen manuell in dieses Telefon eingeben müssen. Wenn Sie sich im Ausland befinden und dort MMS versenden oder das Internet nutzen möchten, müssen Sie eventuell die MMS- und WAP-Einstellungen eines anderen Betreibers eingeben. Bitte beachten Sie, dass die Anruffunktion und die SMS-Funktion international erkannt werden und nichts extra eingegeben werden muss.

Informationen zur Anpassung von WAP-Einstellungen entnehmen Sie bitte dem Abschnitt "MMS" auf Seite 22.

Sie können auch die folgenden Einstellungen vornehmen:

- Startseite: zur Voreinstellung der Website für direkten Zugriff, wenn Sie den Internetbrowser öffnen
- Lesezeichen: zum Speichern Ihrer Lieblingswebsites
- Eingabeadresse: Geben Sie die Adresse der Website ein, die Sie besuchen möchten.
- Aktuelle Seiten: Aufzeichnung der Seiten, die Sie besucht haben
- Einstellungen: Sie können die Startseite überprüfen und festlegen, ein Datenkonto wählen, Browseroptionen ändern, Präferenzen einstellen usw.

# Fehlersuche und -behebung

Bevor Sie sich an den Kundendienst wenden, lesen Sie bitte Folgendes durch:

| Probleme                      | Ursachen und Lösungen                                                                                                    |
|-------------------------------|----------------------------------------------------------------------------------------------------|
|                               | <ul> <li>Drücken Sie die Auflegen-Taste f ür einige<br/>Sekunden.</li> </ul>                                                                                                    |
| Lässt sich nicht einschalten  | <ul> <li>Der Akku ist eventuell nicht richtig eingesetzt.</li> <li>Entnehmen Sie den Akku und setzen Sie ihn<br/>einige Sekunden später erneut ein.</li> </ul>                                                                                                    |
|                               | - Prüfen Sie, ob der Akku leer ist.                                                                                                    |
|                               | <ul> <li>Das Signal ist eventuell zu schwach. Versuchen</li> <li>Sie es in einem Gebiet mit stärkerem Signal<br/>erneut.</li> </ul>                                                                                                    |
| Keine Verbindung zum Netz     | <ul> <li>Sie befinden Sie eventuell außerhalb der<br/>Mobilfunknetzabdeckung.</li> </ul>                                                                                                    |
|                               | <ul> <li>Die SIM-Karte ist ungültig. Kontaktieren Sie Ihren<br/>Netzbetreiber.</li> </ul>                                                                                                    |
|                               | <ul> <li>Prüfen Sie, ob die SIM-Karte richtig eingesteckt<br/>ist.</li> </ul>                                                                                                    |
|                               | <ul> <li>Wenn die automatische Sperrfunktion aktiviert<br/>ist, müssen Sie vor dem Gebrauch das<br/>Handypasswort eingeben.</li> </ul>                                                                                                    |
| Telefonbildschirm zeigt       | - Geben Sie, falls erforderlich, den PIN Code ein.                                                                                                    |
| Meldung beim Start an         | <ul> <li>Eingabe PUK-Code: Das Telefon wird gesperrt,<br/>wenn Sie dreimal hintereinander den falschen<br/>PIN-Code eingeben. Den dann notwendigen<br/>PUK-Code erhalten Sie von Ihrem Netzbetreiber.<br/>Nach Eingabe des PUK-Codes ist das Gerät<br/>wieder entsperrt.</li> </ul> |
|                               | - Versuchen Sie, die Lautstärke zu erhöhen.                                                                                                    |
| Schlechte Qualität der Anrufe | <ul> <li>Der Signalempfang ist in der Regel weniger<br/>effektiv, wenn Sie sich in der Nähe von hohen<br/>Gebäuden oder im Keller befinden.</li> </ul>                                                                                                    |
|                               | <ul> <li>Die Überlastung des Netzes während Stoßzeiten<br/>kann die Ursache sein.</li> </ul>                                                                                                    |

| Verkürzte Standby-Zeit                    | - | Ist der Empfang schlecht, verbraucht das Telefon<br>auch mehr Akkustrom, da es ständig Signale<br>absetzt, um nach einer Funkstation zu suchen.<br>Benutzen Sie das Telefon in Bereichen mit<br>stärkerem Signal oder schalten Sie es aus, wenn<br>Sie es längere Zeit nicht verwenden.<br>Ersetzen Sie den Akku.                                            |
|-------------------------------------------|---|----------------------------------------------------------------------------------------------------|
| SIM-Karten-Fehler                         | - | Eventuell ist die Kontaktstelle der SIM-Karte<br>verschmutzt. Wischen Sie sie mit einem<br>sauberen Tuch ab.<br>Die SIM-Karte ist nicht richtig eingesteckt.<br>Die SIM-Karte ist beschädigt. Kontaktieren Sie<br>Ihren Netzbetreiber.                                                                                                    |
| Kann keine Anrufe tätigen                 | - | Drücken Sie die Abheben-Taste nach dem<br>Wählen der Telefonnummer.<br>Prüfen Sie, ob Ihr Gesprächspartner gesperrt ist,<br>da er mit seinen Gebühren in Verzug geraten ist.<br>Überprüfen Sie, ob die SIM-Karte gültig ist.<br>Prüfen Sie, ob die Anrufsperre aktiviert ist.<br>Prüfen Sie, ob die unveränderliche<br>Direkteinwahl-Funktion aktiviert ist. |
| Das Telefon kann nicht<br>erreicht werden | - | Achten Sie darauf, dass das Handy eingeschaltet<br>ist und Netz hat.<br>Prüfen Sie, ob Ihr Gesprächspartner gesperrt ist,<br>da er mit seinen Gebühren in Verzug geraten ist<br>Überprüfen Sie, ob die SIM-Karte gültig ist.<br>Prüfen Sie, ob die Anrufsperre aktiviert ist.<br>Prüfen Sie, ob die unveränderliche<br>Direkteinwahl-Funktion aktiviert ist. |
| Kann keine Musik abspielen                | - | Das Telefon ist nicht mit Audiodateien kompatibel.                                                                                                    |
| Kann Fotos nicht durchsuchen              | - | Bilddateien müssen im .jpg-Format vorliegen<br>und dürfen eine Auflösung von höchstens<br>640 x 480 haben.                                                                                                    |
| Video kann nicht<br>wiedergegeben werden  |   | Dieses Telefon ist nicht kompatibel mit<br>Videodateien. Bitte verwenden Sie ein anderes<br>Gerät für die Videowiedergabe.                                                                                                    |

| Kann keine anderen<br>Bluetooth-Geräte erkennen          | <ul> <li>Um nach anderen Audio-Bluetooth-Geräten zu suchen, gehen Sie auf <i>MENÜ</i>, dann auf <i>Einstellungen &gt; Verbindung &gt; Bluetooth &gt; Suche nach Audiogerät</i>.</li> <li>Um nach Nicht-Audio-Bluetooth-Geräten (z. B. einem Mobiltelefon) zu suchen, gehen Sie auf <i>MENÜ</i>, dann auf <i>Einstellungen &gt; Verbindung &gt; Bluetooth &gt; Mein Gerät</i>.</li> </ul> |
|----------------------------------------------------------|----------------------------------------------------------------------------------------------------|
| Kann keine MMS senden oder<br>auf das Internet zugreifen | <ul> <li>Wenn Sie dieses Telefon zum ersten Mal<br/>verwenden oder wenn Sie Ihren Betreiber<br/>gewechselt haben, müssen Sie den Namen Ihres<br/>Netzbetreibers angeben, um MMS senden oder<br/>im Internet surfen und WAP-Dienste nutzen zu<br/>können. Bitte lesen Sie den Abschnitt MMS auf<br/>Seite 22 für eine ausführliche Anleitung.</li> </ul>                                  |

# SHARKv2

#### MP3-PLAYER

Elne Mikro-SD-Karte einlegen, um die MP3-Funktionen zu aktivieren.

Die Navigationstasten bedienen, um alle Wiedergabeoptionen zu erforschen.

Sie können die Audiodateien im Headset oder im Lautsprecher wiedergeben.

Die Funktion <Liste> gibt Zugriff auf die Gesamtheit der Audio-Tracks.

<Optionen> wählen, um die Player-Funktionen aufzurufen.

- <Wiedergabe> aktiviert die Wiedergabe der Tracks
- <Details> zeigt die Dateiinformationen an
- <Liste aktualisieren> aktualisiert die Playlist (nach Löschen oder Ändern einer Datei)

<Parameter> wählen, um auf die Einstellungen der Players zuzugreifen

- <Playlist> ermöglicht die Programmierung Ihrer Audio-Tracks
- <Replay-Modus> aktiviert oder deaktiviert die Wiederholung eines oder mehrerer Tracks
- <Loop-Modus> aktiviert oder deaktiviert die Zufallswiedergabe der Tracks
- <Wiedergabe im Hintergrund> aktiviert oder deaktiviert die Wiedergabe der Audio-Tracks im Standby-Modus
- <Songtext anzeigen> aktiviert oder deaktiviert die Anzeige des aktuellen Songtextes

Das Anzeigen des Songtexts ist nur mithilfe von .irc-Dateien möglich

Zur Lautstärkeeinstellung die Tasten « \* » und « # » betätigen.

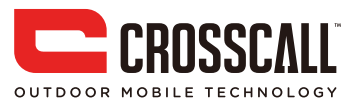